# 配置ISE 2.1和AnyConnect 4.3状态USB检查

# Contents

Introduction **Prerequisites** Requirements Components Used Configure **Network Diagram** ASA ISE <u>步骤1. Configure network设备</u> 步骤2.配置状态情况和策略 步骤3.配置客户端设置资源和策略 步骤4.配置授权规则 Verify 在VPN会话建立前 VPN会话建立 客户端设置 状态检查和CoA Troubleshoot 参考

# Introduction

本文描述如何配置思科身份服务引擎(ISE)提供全部存取给网络,只有当USB大容量存储器设备是断 开的时。

# Prerequisites

## Requirements

Cisco 建议您了解以下主题:

- •可适应的安全工具(ASA) CLI配置和安全套接字层SSL VPN配置基础知识
- •远程访问VPN配置基础知识在ASA的
- ISE和状态服务基础知识

# **Components Used**

与AnyConnect安全移动性客户端4.3支持USB大容量存储器检查和修正一起的思科身份服务引擎 (ISE)版本2.1。本文档中的信息基于以下软件版本:

• Cisco ASA软件版本9.2(4)及以后

- 与Cisco AnyConnect安全移动客户端版本4.3和以上的微软视窗版本7
- Cisco ISE,版本2.1及以后

# Configure

**Network Diagram** 

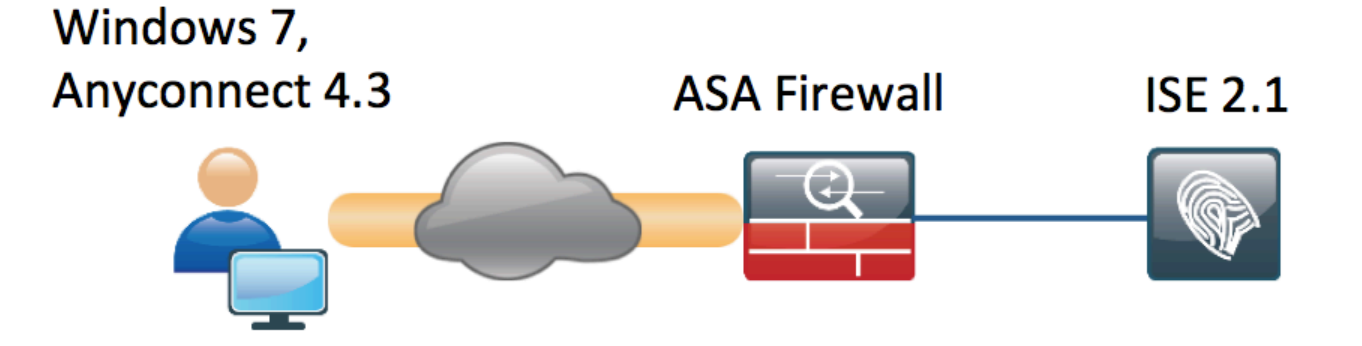

流下列:

- •用户没有被联络到VPN,接通专用的USB大容量存储器设备,并且内容为用户是可用的
- AnyConnect客户端起动的VPN会话通过ISE验证。终端的状态状况不知道,规则 "Posture\_Unknown"被击中结果,并且会话将重定向对ISE
- USB检查引入一个新的组登记AC ISE状态,他们不断地监控终端,只要在同一ISE被控制的网络依然是。可用唯一的逻辑修正的动作是阻拦他们的盘符确定的USB设备
- 在ASA的VPN会话是更新的,重定向ACL是被去除,并且全部存取授予

展示了VPN会话为例。状态功能为访问的其他类型也良好工作。

## ASA

ASA为远程SSL VPN访问被配置使用ISE作为AAA服务器。需要配置与重定向ACL一起的Radius CoA :

```
aaa-server ISE21 protocol radius
authorize-only
interim-accounting-update periodic 1
dynamic-authorization
aaa-server ISE21 (outside) host 10.48.23.88
key cisco
```

tunnel-group RA type remote-access tunnel-group RA general-attributes address-pool POOL authentication-server-group ISE21 accounting-server-group ISE21 default-group-policy GP-SSL

tunnel-group RA webvpn-attributes group-alias RA enable

webvpn enable outside anyconnect image disk0:/anyconnect-win-4.3.00520-k9.pkg 1 anyconnect enable tunnel-group-list enable error-recovery disable group-policy GP-SSL internal group-policy GP-SSL attributes dns-server value 10.62.145.72 vpn-tunnel-protocol ssl-client

access-list ACL\_WEBAUTH\_REDIRECT extended deny udp any any eq domain access-list ACL\_WEBAUTH\_REDIRECT extended deny ip any host 10.48.23.88 access-list ACL\_WEBAUTH\_REDIRECT extended deny icmp any any access-list ACL\_WEBAUTH\_REDIRECT extended permit tcp any any 欲了解更详细的信息请参见:

与ISE版本1.3配置示例的AnyConnect 4.0集成

ISE

步骤1. Configure network设备

从Administration >网络资源>网络Devices > Add ASA。

| dentity Service     | es Engine He        | ome                  | irectory                                       | ► Policy - A                            | Iministration    | Work Centers                          |                   |                   |
|---------------------|---------------------|----------------------|------------------------------------------------|-----------------------------------------|------------------|---------------------------------------|-------------------|-------------------|
| System Identity I   | Management - N      | letwork Resources    | Device Portal Management                       | t pxGrid Services                       | Feed Service     | PassiveID                             | Threat Centric NA | с                 |
| - Network Devices N | letwork Device Grou | Network Device       | Profiles External RADIUS                       | Servers RADIUS                          | Server Sequences | NAC Managers                          | External MDM      | Location Services |
|                     | 0                   |                      |                                                |                                         |                  |                                       |                   |                   |
| Network devices     |                     | Network Devices List | > BSNS-ASA5515-11                              |                                         |                  |                                       |                   |                   |
| Default Device      |                     | Network Devices      | * Name DCN                                     |                                         |                  |                                       |                   |                   |
|                     |                     |                      |                                                | 5-4545515-11                            |                  |                                       |                   |                   |
|                     |                     |                      | Description                                    |                                         |                  |                                       |                   |                   |
|                     |                     | * IP Address:        | 10.48.66.202 /                                 | 32                                      |                  |                                       |                   |                   |
|                     |                     |                      |                                                |                                         |                  |                                       |                   |                   |
|                     |                     |                      |                                                |                                         |                  |                                       |                   |                   |
|                     |                     |                      | * Device Profile                               | Sisco 👻 🕀                               |                  |                                       |                   |                   |
|                     |                     |                      | Model Name                                     |                                         |                  |                                       |                   |                   |
|                     |                     |                      | Software Version                               |                                         |                  |                                       |                   |                   |
|                     |                     |                      | -                                              |                                         |                  |                                       |                   |                   |
|                     |                     | * Network Devic      | e Group                                        |                                         |                  |                                       |                   |                   |
|                     |                     | Device Type AI       | l Device Types 🛛 📀                             | et To Default                           |                  |                                       |                   |                   |
|                     |                     | Location AI          | I Locations 📀 S                                | et To Default                           |                  |                                       |                   |                   |
|                     |                     |                      |                                                |                                         |                  |                                       |                   |                   |
|                     |                     | ✓ RADIUS Au          | thentication Settings                          |                                         |                  |                                       |                   |                   |
|                     |                     |                      |                                                |                                         |                  |                                       |                   |                   |
|                     |                     |                      | Enable Authenticati                            | on Settings                             |                  |                                       |                   |                   |
|                     |                     |                      | * Sha                                          | Protocol RADI                           | JS               |                                       |                   |                   |
|                     |                     |                      | She                                            |                                         |                  | Show                                  |                   |                   |
|                     |                     |                      | * Key Epc                                      | e Neywrap 🔄 🧃                           | )                | Chou                                  |                   |                   |
|                     |                     |                      | * Massage Authentiaste                         | r Codo Koy                              |                  | Show                                  |                   |                   |
|                     |                     |                      | wessage Auneflicato                            |                                         |                  | Snow                                  |                   |                   |
|                     |                     |                      | Key In                                         | CoA Port S                              |                  |                                       |                   |                   |
|                     |                     |                      |                                                | 1700 1700                               |                  | Set To Default                        |                   |                   |
|                     |                     |                      | * Key Enc<br>* Message Authenticato<br>Key Inj | ryption Key<br>r Code Key<br>put Format |                  | Show<br>Show<br>IAL<br>Set To Default |                   |                   |

## 步骤2.配置状态情况和策略

确定状态情况更新:**管理>System >设置>状态>更新>更新当前选项**。

ISE 2.1附有一个预先配置的USB情况,检查USB大容量存储器设备是否被连接。

从策略>Policy元素>调节>状态> USB情况验证现有的情况:

| cisco Identity Services Engine    | Home   Context       | Directory                     | <ul> <li>Policy</li> </ul> | <ul> <li>Administration</li> </ul> | <ul> <li>Work Centers</li> </ul> |
|-----------------------------------|----------------------|-------------------------------|----------------------------|------------------------------------|----------------------------------|
| Authentication Authorization Prot | iling Posture Client | Provisioning   Policy Element | its                        |                                    |                                  |
| Dictionaries  Conditions  Resu    | llts                 |                               |                            |                                    |                                  |
| (                                 |                      |                               |                            |                                    |                                  |
| Authentication                    | Name                 | USB_Check                     |                            |                                    |                                  |
| Authorization                     | Description          | Cisco Predefined Check: Che   | cks if USB m               | ass storage device is o            | connected.                       |
| Profiling                         | Operating System     | Windows All                   |                            |                                    |                                  |
| - Posture                         | Compliance Module    | 4.x or later (i)              |                            |                                    |                                  |
| Anti-Malware Condition            |                      |                               |                            |                                    |                                  |
| Anti-Spyware Condition            |                      |                               |                            |                                    |                                  |
| Anti-Virus Condition              |                      |                               |                            |                                    |                                  |
| Application Condition             |                      |                               |                            |                                    |                                  |
| Compound Condition                |                      |                               |                            |                                    |                                  |
| Disk Encryption Condition         |                      |                               |                            |                                    |                                  |
| File Condition                    |                      |                               |                            |                                    |                                  |
| Patch Management Condition        |                      |                               |                            |                                    |                                  |
| Registry Condition                |                      |                               |                            |                                    |                                  |
| Service Condition                 |                      |                               |                            |                                    |                                  |
| USB Condition                     |                      |                               |                            |                                    |                                  |
| Dictionary Simple Condition       |                      |                               |                            |                                    |                                  |
| Dictionary Compound Condition     |                      |                               |                            |                                    |                                  |
| ▶ Guest                           |                      |                               |                            |                                    |                                  |
| ▶ Common                          |                      |                               |                            |                                    |                                  |

## 从**策略>Policy元素>发生>状态>需求**,验证使用该情况的预先配置的需求。

| ululu Identity Services Engine         | Home   Context Directory    | ► Operations      | Administration     Work Centers |                  |                     |
|----------------------------------------|-----------------------------|-------------------|---------------------------------|------------------|---------------------|
| Authentication Authorization Profiling | Posture Client Provisioning | - Policy Elements |                                 |                  |                     |
| Dictionaries + Conditions - Results    |                             |                   |                                 |                  |                     |
| 0                                      |                             |                   |                                 |                  |                     |
| Authentication                         | Requirements                |                   |                                 |                  |                     |
|                                        | Name                        | Operating Systems | Compliance Module               | Conditions       | Remediation Actions |
| Authorization                          | USB_Block                   | for Windows All   | using 4.x or later              | met if USB_Check | then USB_Block      |
| ▶ Profiling                            |                             |                   |                                 |                  |                     |
| ✓ Posture                              |                             |                   |                                 |                  |                     |
| - Remediation Actions                  |                             |                   |                                 |                  |                     |
| Requirements                           |                             |                   |                                 |                  |                     |
| Client Provisioning                    |                             |                   |                                 |                  |                     |

从**策略>状态**,请添加所有Windows的一个条件能使用该需求:

| cisco Identit  | y Services Engine                    | Home                          | y → Operations - Polic  | y → Administration → Wo | ork Centers      |                |
|----------------|--------------------------------------|-------------------------------|-------------------------|-------------------------|------------------|----------------|
| Authentication | Authorization Profiling              | Posture Client Provisio       | hing    Policy Elements |                         |                  |                |
| Posture Polic  | cy<br>re Policy by configuring rule: | s based on operating system a | nd/or other conditions. |                         |                  |                |
| •              |                                      |                               |                         |                         |                  |                |
| Status         | Rule Name                            | Identity Groups               | Operating Systems       | Compliance Module       | Other Conditions | Requirements   |
|                | Windows 7 USB check                  | If Any                        | and Windows 7 (All)     | and 4.x or later        | and              | then USB_Block |

# 从**策略>Policy元素>发生>状态>修正动作> USB补救**验证预先配置的修正动作阻拦USB存储设备:

| dentity Services Engine              | Home                           | Operations     Policy     Administration | ation     |
|--------------------------------------|--------------------------------|------------------------------------------|-----------|
| Authentication Authorization Profili | ng Posture Client Provisioning | ✓ Policy Elements                        |           |
| Dictionaries + Conditions - Result   | S                              |                                          |           |
| 0                                    |                                |                                          |           |
| Authentication                       | USB Remediations               |                                          |           |
| Authorization                        | 🖋 Edit 🕂 Add 🕞 Duplicate       | XDelete                                  |           |
| ▶ Profiling                          | Name                           | Description                              | Туре      |
|                                      | USB_Block                      | Cisco Predefined Remediation:            | Automatic |
| ✓ Posture                            |                                |                                          |           |
| - Remediation Actions                |                                |                                          |           |
| Anti-Malware Remediations            |                                |                                          |           |
| Anti-Spyware Remediations            |                                |                                          |           |
| Anti-Virus Remediations              |                                |                                          |           |
| File Remediations                    |                                |                                          |           |
| Launch Program Remediations          |                                |                                          |           |
| Link Remediations                    |                                |                                          |           |
| Patch Management Remedia             |                                |                                          |           |
| USB Remediations                     |                                |                                          |           |
| Windows Server Update Ser            |                                |                                          |           |
| Windows Update Remediations          |                                |                                          |           |
| Requirements                         |                                |                                          |           |
| Client Provisioning                  |                                |                                          |           |

### 步骤3.配置客户端设置资源和策略

从**策略>Policy元素>客户端设置>资源**从Cisco.com请下载标准模块并且手工加载AnyConnect 4.3程 序包:

| Identity Services Engine               | Home   Context Directory   Operation     | ns - Policy > Administra  | ation          | Centers             |                                  |
|----------------------------------------|------------------------------------------|---------------------------|----------------|---------------------|----------------------------------|
| Authentication Authorization Profiling | g Posture Client Provisioning - Policy E | lements                   |                |                     |                                  |
| Dictionaries + Conditions - Results    |                                          |                           |                |                     |                                  |
| G                                      |                                          |                           |                |                     |                                  |
| Authentication                         | Resources                                |                           |                |                     |                                  |
|                                        |                                          |                           |                |                     |                                  |
| Authorization                          | ✓ Edit ♣ Add ▼ La Duplicate X Delete     |                           |                |                     |                                  |
| ▶ Profiling                            | Name                                     | Туре                      | Version        | Last Update         | Description                      |
| , roning                               | AnyConnectDesktopWindows 4.3.520.0       | AnyConnectDesktopWindows  | 4.3.520.0      | 2016/03/11 11:10:47 | AnyConnect Secure Mobility Clie  |
| ▶ Posture                              | AnyConnectComplianceModuleWind           | AnyConnectComplianceMo    | 4.2.330.0      | 2016/03/11 11:11:16 | AnyConnect Windows Complian      |
|                                        | WinSPWizard 2.1.0.50                     | WinSPWizard               | 2.1.0.50       | 2016/03/07 17:50:37 | Supplicant Provisioning Wizard f |
| - Client Provisioning                  | AnyConnect Configuration                 | AnyConnectConfig          | Not Applicable | 2016/03/11 11:12:42 |                                  |
|                                        | MacOsXSPWizard 2.1.0.39                  | MacOsXSPWizard            | 2.1.0.39       | 2016/03/07 17:50:37 | Supplicant Provisioning Wizard f |
| Resources                              | Cisco-ISE-NSP                            | Native Supplicant Profile | Not Applicable | 2016/03/07 17:50:37 | Pre-configured Native Supplicant |
|                                        | Cisco-ISE-Chrome-NSP                     | Native Supplicant Profile | Not Applicable | 2016/03/07 17:50:37 | Pre-configured Native Supplicant |
|                                        | Anyconnect_Posture_Profile               | AnyConnectProfile         | Not Applicable | 2016/03/11 14:39:03 |                                  |
|                                        |                                          |                           |                |                     |                                  |

# 使用Add> NAC代理程序或AnyConnect状态配置文件请创建一个AnyConnect状态配置文件(名字: Anyconnect\_Posture\_Profile)与默认设置。

使用Add> AnyConnect配置请添加一种AnyConnect配置(名字:AnyConnect配置):

| cisco Identity Services Engine      | Home                                  | perations - Policy     | <ul> <li>Administration</li> </ul> | <ul> <li>Work Centers</li> </ul> |       |
|-------------------------------------|---------------------------------------|------------------------|------------------------------------|----------------------------------|-------|
| Authentication Authorization Profil | ng Posture Client Provisioning        | Policy Elements        |                                    |                                  |       |
| Dictionaries + Conditions - Result  | S                                     |                        |                                    |                                  |       |
| 0                                   |                                       |                        |                                    |                                  |       |
| Authentication                      | AnyConnect Configuration > AnyConnect | ct Configuration       |                                    |                                  |       |
| ► Authorization                     | * Select /                            | AnyConnect Package: An | yConnectDesktopWindo               | ws 4.3.520.0 👻                   |       |
| ▶ Profiling                         |                                       | Configuration Name: An | yConnect Configuration             |                                  |       |
| ▶ Posture                           |                                       | Description:           |                                    | //                               |       |
| ✓ Client Provisioning               |                                       | DescriptionValue       | ue                                 |                                  | Notes |
|                                     |                                       | * Compliance Module An | yConnectComplianceMo               | oduleWindows 4.2.330.0 🔹         |       |
| Resources                           |                                       |                        |                                    |                                  |       |
|                                     | AnyConnect Module Selection           | 105 D ( )              |                                    |                                  |       |
|                                     |                                       | ISE Posture VPN        |                                    |                                  |       |
|                                     | Net                                   | work Access Manager    |                                    |                                  |       |
|                                     |                                       | AMP Enabler            |                                    |                                  |       |
|                                     |                                       | ASA Posture            |                                    |                                  |       |
|                                     |                                       | Start Before Logon     |                                    |                                  |       |
|                                     | Diagnos                               | tic and Reporting Tool |                                    |                                  |       |
|                                     |                                       |                        |                                    |                                  |       |
|                                     | Profile Selection                     |                        |                                    |                                  |       |
|                                     |                                       | * ISE Posture An       | yconnect_Posture_Profi             | le v                             |       |
|                                     | Net                                   | work Access Manager    |                                    | *                                |       |
|                                     |                                       | Web Security           |                                    | *                                |       |
|                                     |                                       | AMP Enabler            |                                    | *                                |       |
|                                     |                                       | Network Visibility     |                                    | *                                |       |
|                                     |                                       |                        |                                    | *                                |       |

从策略>客户端设置请创建一个新的策略(Windows\_Posture) Windows的能使用AnyConnect配置:

| cisco  | Identity | Services Engir | ie H      | lome    | Context Directory   | <ul> <li>Operations</li> </ul> | - Policy | Administration | Work Centers |  |
|--------|----------|----------------|-----------|---------|---------------------|--------------------------------|----------|----------------|--------------|--|
| Authen | tication | Authorization  | Profiling | Posture | Client Provisioning | Policy Element                 | ents     |                |              |  |
|        |          |                |           |         |                     |                                |          |                |              |  |

#### **Client Provisioning Policy**

Define the Client Provisioning Policy to determine what users will receive upon login and user session initiation: For Agent Configuration: version of agent, agent profile, agent compliance module, and/or agent customization package. For Native Supplicant Configuration: wizard profile and/or wizard. Drag and drop rules to change the order.

| • |            |                 |    |                 |     |                   |     |                  |      |                                                  |
|---|------------|-----------------|----|-----------------|-----|-------------------|-----|------------------|------|--------------------------------------------------|
|   |            | Rule Name       |    | Identity Groups |     | Operating Systems |     | Other Conditions |      | Results                                          |
|   | $\bigcirc$ | IOS             | lf | Any             | and | Apple iOS All     | and | Condition(s)     | then | Cisco-ISE-NSP                                    |
|   | $\bigcirc$ | Android         | lf | Any             | and | Android           | and | Condition(s)     | then | Cisco-ISE-NSP                                    |
|   |            | Windows         | lf | Any             | and | Windows All       | and | Condition(s)     | then | WinSPWizard 2.1.0.50<br>And Cisco-ISE-NSP        |
|   | <b>~</b>   | Windows_Posture | lf | Any             | and | Windows All       | and | Condition(s)     | then | AnyConnect<br>Configuration                      |
|   | 0          | MAC OS          | lf | Any             | and | Mac OSX           | and | Condition(s)     | then | MacOsXSPWizard<br>2.1.0.39 And Cisco-<br>ISE-NSP |
|   | $\bigcirc$ | Chromebook      | lf | Any             | and | Chrome OS All     | and | Condition(s)     | then | Cisco-ISE-Chrome-NSP                             |
|   |            |                 |    |                 |     |                   |     |                  |      |                                                  |

#### 步骤4.配置授权规则

从**策略>Policy元素>发生>授权**添加授权配置文件(名字:Posture\_Redirect)该重定向对默认客户端 设置的门户:

| cisco Identity Services Engine      | Home                             | Operations ▼ Policy    | <ul> <li>Administration</li> </ul> | Work Centers                             |
|-------------------------------------|----------------------------------|------------------------|------------------------------------|------------------------------------------|
| Authentication Authorization Profil | ing Posture Client Provisioning  | g - Policy Elements    |                                    |                                          |
| Dictionaries Conditions Result      | s                                |                        |                                    |                                          |
| 0                                   |                                  |                        |                                    |                                          |
| Authentication                      | Authorization Profiles > Posture | _Redirect              |                                    |                                          |
| - Authorization                     | * Name Po                        | osture_Redirect        |                                    |                                          |
| Authorization Profiles              | Description                      |                        |                                    |                                          |
| Downloadable ACLs                   | * Access Type AC                 | CCESS_ACCEPT           |                                    |                                          |
| ▶ Profiling                         | Network Device Profile           | Cisco 👻 🕀              |                                    |                                          |
| ▶ Posture                           | Service Template                 |                        |                                    |                                          |
| Client Provisioning                 | Track Movement                   | 1)                     |                                    |                                          |
|                                     | Passive Identity Tracking        | ()                     |                                    |                                          |
|                                     |                                  |                        |                                    |                                          |
|                                     |                                  |                        |                                    |                                          |
|                                     | ▼ Common Tasks                   |                        |                                    |                                          |
|                                     | Voice Domain Permission          | 1                      |                                    |                                          |
|                                     | Web Redirection (CWA,            | MDM, NSP, CPP) (j)     |                                    |                                          |
|                                     | Client Provisioning (Post        | ture) - ACL ACL_WEBAUT | H_REDIRECT                         | Value Client Provisioning Portal (defa - |

### <u>注意:ACL\_WEBAUTH\_REDIRECT ACL在ASA被定义。</u>

从策略>授权请创建重定向的一个授权规则。兼容设备的一个授权规则在ISE预先配置:

| cisco                                        | Identity                                                                                                    | Services Engin | e Ho        | ome 🕨 | Context Directory | <ul> <li>Operations</li> </ul> | ▼ Policy        | Administration      | Work Centers |                  |  |  |
|----------------------------------------------|----------------------------------------------------------------------------------------------------|----------------|-------------|-------|-------------------|--------------------------------|-----------------|---------------------|--------------|------------------|--|--|
| Authen                                       | Authentication Authorization Profiling Posture Client Provisioning   Policy Elements                                                                                                    |                |             |       |                   |                                |                 |                     |              |                  |  |  |
| Author<br>Define th<br>For Polic<br>First Ma | Authorization Policy Define the Authorization Policy by configuring rules based on identity groups and/or other conditions. Drag and drop rules to change the order. For Policy Export go to Administration > System > Backup & Restore > Policy Export Page First Matched Rule Applies  First Matched Rule Applies First Matched Rule Applies First Matched Rule Applies First Matched Rule Applies First Matched Rule Applies First Matched Rule Applies First Matched Rule Applies First Matched Rule Applies First Matched Rule Applies First Matched Rule Applies First Matched Rule Applies First Matched Rule Applies First Matched Rule Applie First Matched R |                |             |       |                   |                                |                 |                     |              |                  |  |  |
| > Exc                                        | eptions<br>dard                                                                                                    | (0)            |             |       |                   |                                |                 |                     |              |                  |  |  |
| 1                                            | Status                                                                                                    | Rule Name      |             |       | Conditions (id    | dentity groups and             | other condition | ons)                | P            | ermissions       |  |  |
| 1                                            | ~                                                                                                    | Compliant_Dev  | vices_Acces | s     | if (Network_A     | ccess_Authentica               | tion_Passed     | AND Compliant_Devic | ces) then    | PermitAccess     |  |  |
|                                              | ~                                                                                                    | Posture_Unkno  | wn          |       | if Session:Po     | stureStatus NOT_               | EQUALS Cor      | npliant             | then         | Posture_Redirect |  |  |

如果终端是兼容的,全部存取提供。如果状态是未知或固执的,客户端设置的重定向返回。

# Verify

## 在VPN会话建立前

USB设备接通的和其内容为用户是可用的。

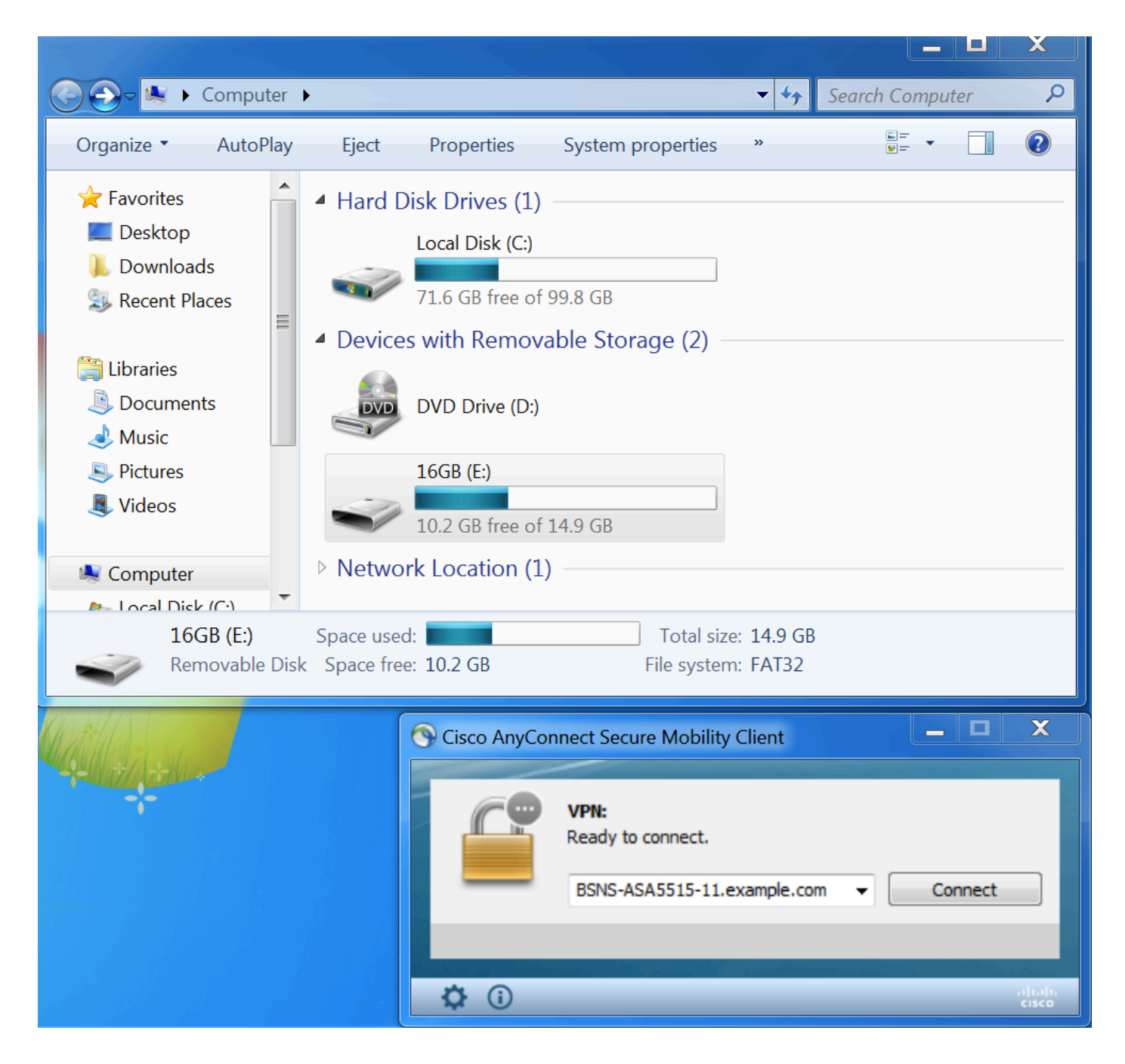

## VPN会话建立

作为Posture\_Redirect授权配置文件一部分,在认证时, ISE将返回重定向访问列表和重定向URL

| cisco Iden         | tity Services Engine    | Home       | F Cont     | text Directory | ✓ Operations         | Policy  Administration        | Work Centers          |                    | Lic           | ense Warning 🔺 | 0         | 0 <b>1</b>  | \$         |
|--------------------|-------------------------|------------|------------|----------------|----------------------|-------------------------------|-----------------------|--------------------|---------------|----------------|-----------|-------------|------------|
| ▼RADIUS            | TC-NAC Live Logs 1      | ACACS      | Legacy D   | ashboard Repo  | orts + Troubleshoot  | Adaptive Network Control      |                       |                    |               |                |           |             |            |
| Live Logs          | Live Sessions           |            |            |                |                      |                               |                       |                    |               |                |           |             |            |
|                    | Misconfigu              | red Suppl  | icants 🚯   | Misconfigu     | ared Network Devices | RADIUS Drops                  | Client St             | opped Responding 🕄 | Rep           | peat Counter 🕄 |           |             |            |
|                    |                         | 0          |            |                | 0                    | 6                             |                       | 0                  |               | 0              |           |             |            |
|                    |                         |            |            |                |                      |                               | Refresh               | Every 1 minute     | Show Latest 2 | 0 records 🗾 W  | ithin Las | t 5 minutes | ; <b>-</b> |
| ${\cal G}$ Refresh | Reset Repeat Counts     | <u>⊿</u> E | kport To 🔻 |                |                      |                               |                       |                    |               |                |           | ▼ Filter -  | ۰ ټ        |
| Time               |                         | Sta        | Details    | Identity       | Endpoint ID          | Authentication Policy         | Authorization Policy  | Authorization Pr   | IP Address    | Network De     | Posture   | Status      | Server     |
| Mar 1              | 1, 2016 03:57:40.126 PM | 1          | Q          | cisco          | 00:0C:29:C9:         | Default >> Default >> Default | Default >> Posture_Un | Posture_Redirect   | 10.10.10      |                | Pending   |             | ISE21-1    |
| Mar 1              | 1, 2016 03:57:39.598 PM |            | Q          | cisco          | 00:0C:29:C9:         | Default >> Default >> Default | Default >> Posture_Un | Posture_Redirect   |               | BSNS-ASA55     | Pending   |             | ISE21-1    |

一旦VPN会话建立,从客户端的ASA数据流根据重定向访问列表将重新定向:

BSNS-ASA5515-11# sh vpn-sessiondb detail anyconnect

Session Type: AnyConnect Detailed

```
Index : 29
Public IP : 10.229.16.34
          : cisco
Username
Assigned IP : 10.10.10.10
Protocol : AnyConnect-Parent SSL-Tunnel DTLS-Tunnel
          : AnyConnect Premium
License
Encryption : AnyConnect-Parent: (1)none SSL-Tunnel: (1)AES128 DTLS-Tunnel: (1)AES128
Hashing
           : AnyConnect-Parent: (1)none SSL-Tunnel: (1)SHA1 DTLS-Tunnel: (1)SHA1
Bytes Tx
Pkts Tx
           : 14696
                                  Bytes Rx : 18408
Pkts Tx
          : 20
                                   Pkts Rx : 132
Pkts Tx Drop : 0
                                  Pkts Rx Drop : 0
Group Policy : GP-SSL
                                   Tunnel Group : RA
Login Time : 15:57:39 CET Fri Mar 11 2016
          : 0h:07m:22s
Duration
Inactivity : 0h:00m:00s
VLAN Mapping : N/A
                                   VLAN
                                          : none
Audt Sess ID : 0a3042ca0001d00056e2dce3
Security Grp : none
AnyConnect-Parent Tunnels: 1
SSL-Tunnel Tunnels: 1
DTLS-Tunnel Tunnels: 1
AnyConnect-Parent:
Tunnel ID : 29.1
Public IP : 10.229.16.34
Encryption : none
                                  Hashing : none
TCP Src Port : 61956
                                   TCP Dst Port : 443
Auth Mode : userPassword
                              Idle TO Left : 22 Minutes
Idle Time Out: 30 Minutes
Client OS : win
Client OS Ver: 6.1.7601 Service Pack 1
Client Type : AnyConnect
Client Ver : Cisco AnyConnect VPN Agent for Windows 4.3.00520
Bytes Tx : 6701
                                   Bytes Rx : 774
           : 5
Pkts Tx
                                               : 1
                                    Pkts Rx
Pkts Tx Drop : 0
                                    Pkts Rx Drop : 0
SSL-Tunnel:
Tunnel ID : 29.2
Assigned IP : 10.10.10.10
                              Public IP : 10.229.16.34
Hashing : SHA1
Encryption : AES128
Encapsulation: TLSv1.0
                                  TCP Src Port : 61957
                                  Auth Mode : userPassword
TCP Dst Port : 443
Idle Time Out: 30 Minutes Idle TO Left : 22 Minutes
Client OS
          : Windows
Client Type : SSL VPN Client
Client Ver : Cisco AnyConnect VPN Agent for Windows 4.3.00520
Bytes Tx : 6701
                                  Bytes Rx : 1245
           : 5
                                              : 5
Pkts Tx
                                    Pkts Rx
Pkts Tx Drop : 0
                                   Pkts Rx Drop : 0
DTLS-Tunnel:
Tunnel ID : 29.3
                                Public IP : 10.229.16.34
Hashing : SHA1
Assigned IP : 10.10.10.10
Encryption : AES128
Encapsulation: DTLSv1.0
                                  UDP Src Port : 55708
UDP Dst Port : 443
                                  Auth Mode : userPassword
                               Idle TO Left : 26 Minutes
Idle Time Out: 30 Minutes
Client OS : Windows
```

Client Type: DTLS VPN ClientClient Ver: Cisco AnyConnect VPN Agent for Windows 4.3.00520Bytes Tx: 1294Bytes Tx: 16389Pkts Tx: 10Pkts Tx Drop : 0: 0

#### ISE Posture:

Redirect URL : https://ISE21-

lek.example.com:8443/portal/gateway?sessionId=0a3042ca0001d00056e2dce3&portal=2b1ba210-e... Redirect ACL : ACL\_WEBAUTH\_REDIRECT

#### 客户端设置

在该阶段,终端Web浏览器数据流重定向对客户端设置的ISE:

| Security Check × +                                                                                                    |         |
|----------------------------------------------------------------------------------------------------|---------|
| https://ise21-1ek.example.com:8443/portal/PortalSetup.action?portal=2b1ba210-e486-11e5-9980-005056bf55e0&session1           | ☆ 自 ♥ - |
| Client Provisioning Portal                                                                                                  |         |
| Device Security Check Your computer requires security software to be installed before you can connect to the network. Start |         |

若需要,与状态和标准模块一起的AnyConnect是更新的。

#### 状态检查和CoA

状态模块被执行,发现ISE (也许要求有enroll.cisco.com的DNS A记录能成功),下载并且检查状态 情况,新的OPSWAT v4块USB设备动作。被配置的消息为用户将显示:

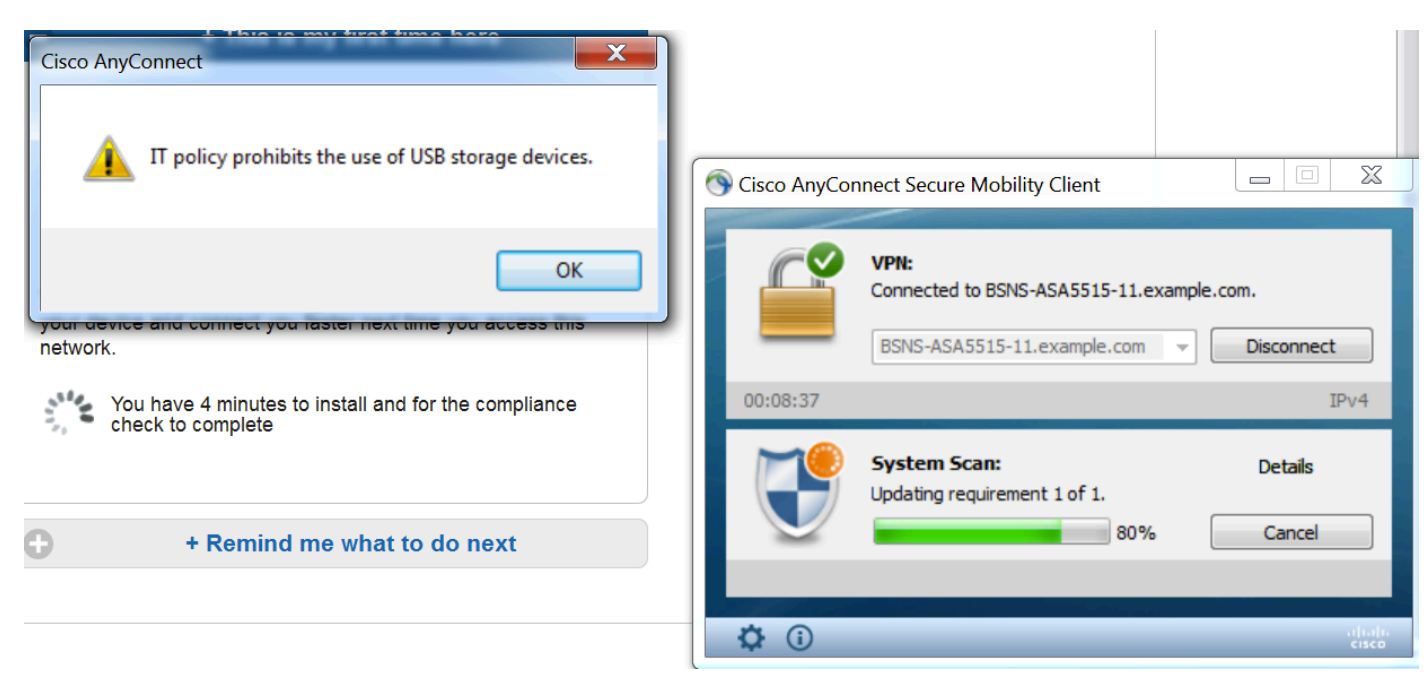

一旦消息被确认, USB设备为用户不再是可用的:

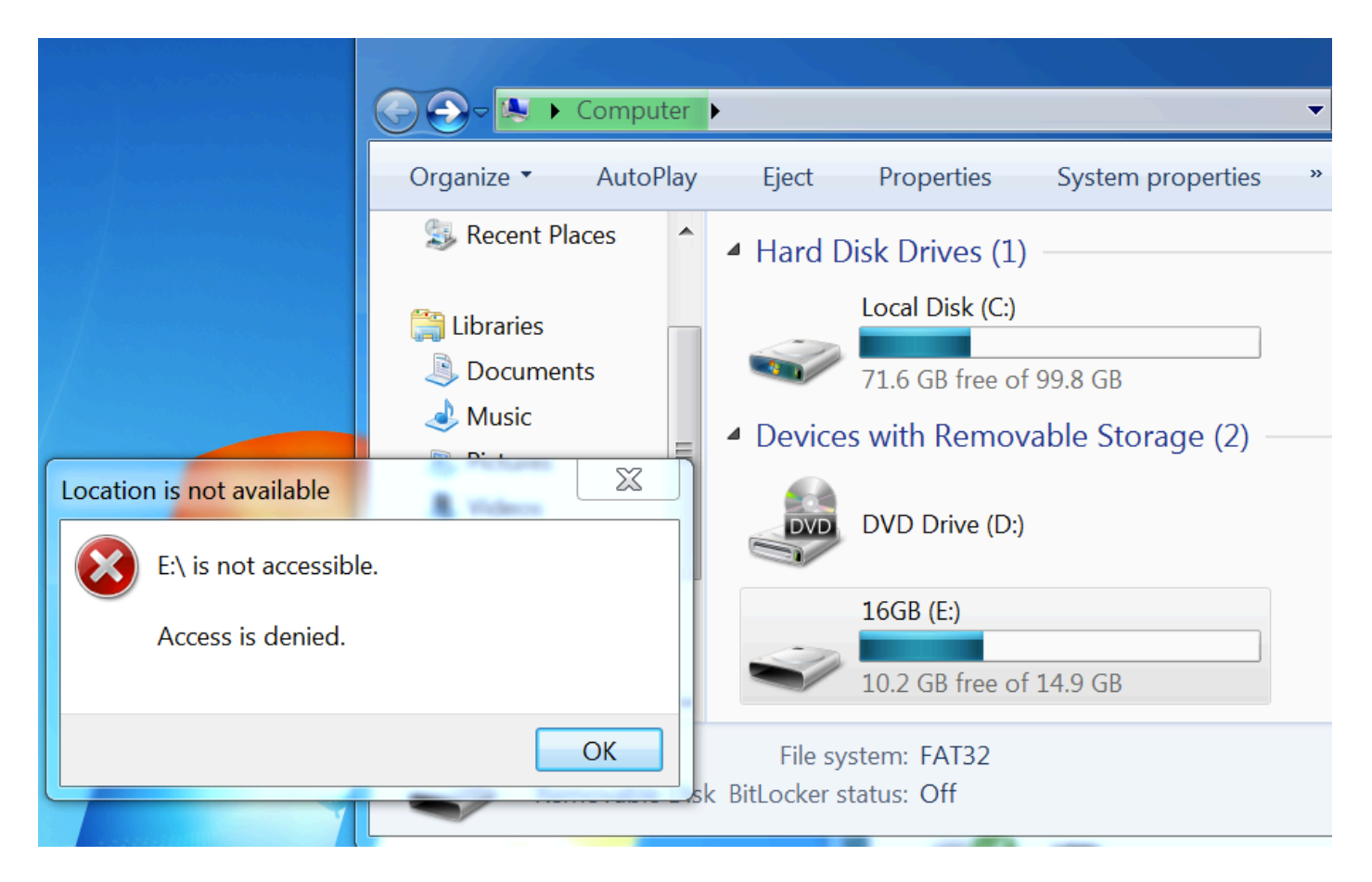

ASA取消重定向ACL提供全部存取。AnyConnect报告标准:

| S Cisco AnyCor | nnect Secure Mobility Client                                                                 | X     |
|----------------|----------------------------------------------------------------------------------------------|-------|
|                | VPN:<br>Connected to BSNS-ASA5515-11.example.com.<br>BSNS-ASA5515-11.example.com  Disconnect |       |
| 00:33:06       | 1                                                                                            | IPv4  |
|                | <b>System Scan:</b><br>Compliant.<br>Network access allowed.                                 |       |
| * 0            |                                                                                              | abab  |
| $\mathbf{v}$   |                                                                                              | cisco |

并且关于ISE的详细资料报表能确认必需的情况通过。

## 由情况的状态评估:

| dentity Services Engine Home                                             | Context Directory     Op                                      | erations                        | ▶ Policy      | <ul> <li>Administration</li> </ul> | Work Centers |               |                 |                     |                  |                  |                |  |  |
|--------------------------------------------------------------------------|---------------------------------------------------------------|---------------------------------|---------------|------------------------------------|--------------|---------------|-----------------|---------------------|------------------|------------------|----------------|--|--|
| ► RADIUS TC-NAC Live Logs ► TACACS Live                                  | egacy Dashboard Reports                                       | + Troub                         | leshoot + Ada | ptive Network Control              |              |               |                 |                     |                  |                  |                |  |  |
|                                                                          |                                                               |                                 |               |                                    |              |               |                 |                     |                  |                  |                |  |  |
| Report Selector                                                          | Posture Assessment                                            | Posture Assessment by Condition |               |                                    |              |               |                 |                     |                  |                  |                |  |  |
| Favorites                                                                | From 03/11/2016 12:00:00.000 AM to 03/11/2016 04:37:13.253 PM |                                 |               |                                    |              |               |                 |                     |                  |                  |                |  |  |
| ISE Reports                                                              |                                                               |                                 |               |                                    |              |               |                 |                     |                  |                  |                |  |  |
| Audit<br>10 reports                                                      |                                                               |                                 |               |                                    |              |               |                 |                     |                  |                  |                |  |  |
| Device Administration                                                    | Logged At                                                     | Posture                         | Identity      | Endpoint ID                        | IP Address   | Location      | Endpoint OS     | Policy              | Enforcement Type | Condition Status | Condition name |  |  |
| 4 reports                                                                | 2016-03-11 16:06:24.974                                       |                                 | cisco         | 00:0C:29:C9:D9:3                   | 10.48.66.202 | All Locations | Windows 7 Ultim | Windows 7 USB check | Mandatory        | Passed           | USB_Check      |  |  |
| Diagnostics<br>10 reports                                                | 2016-03-11 11:31:53.456                                       |                                 | cisco         | 00:0C:29:C9:D9:3                   | 10.48.66.202 | All Locations | Windows 7 Ultim | Windows 7 USB check | Mandatory        | Passed           | USB_Check      |  |  |
| ▼ Endpoints and Users                                                    | 2016-03-11 11:26:57.007                                       | <u>~</u>                        | cisco         | 00:0C:29:C9:D9:3                   | 10.48.66.202 | All Locations | Windows 7 Ultim | Windows 7 USB check | Mandatory        | Passed           | USB_Check      |  |  |
| Authentication Summary                                                   | 2016-03-11 11:16:33.483                                       |                                 | cisco         | 00:0C:29:C9:D9:3                   | 10.48.66.202 | All Locations | Windows 7 Ultim | Windows 7 USB check | Mandatory        | Passed           | USB_Check      |  |  |
| Client Provisioning                                                      |                                                               |                                 |               |                                    |              |               |                 |                     |                  |                  |                |  |  |
| Current Active Sessions                                                  |                                                               |                                 |               |                                    |              |               |                 |                     |                  |                  |                |  |  |
| External Mobile Device Management                                        |                                                               |                                 |               |                                    |              |               |                 |                     |                  |                  |                |  |  |
| Manual Certificate Provisioning                                          |                                                               |                                 |               |                                    |              |               |                 |                     |                  |                  |                |  |  |
| PassiveID                                                                |                                                               |                                 |               |                                    |              |               |                 |                     |                  |                  |                |  |  |
| Posture Assessment by Condition<br>Filters<br>* Time Range<br>Today<br>* |                                                               |                                 |               |                                    |              |               |                 |                     |                  |                  |                |  |  |
| Run                                                                      |                                                               |                                 |               |                                    |              |               |                 |                     |                  |                  |                |  |  |

## 由终端的状态评估:

| dentity Services Engine Home                        | ► Context Directory - O                                       | perations | Policy  | <ul> <li>Administrati</li> </ul> | on ►W   | ork Centers       |              |                 |              |                                                              |
|-----------------------------------------------------|---------------------------------------------------------------|-----------|---------|----------------------------------|---------|-------------------|--------------|-----------------|--------------|--------------------------------------------------------------|
| ► RADIUS TC-NAC Live Logs ► TACACS L                | egacy Dashboard Reports                                       | + Troub   | leshoot | Adaptive Network                 | Control |                   |              |                 |              |                                                              |
|                                                     |                                                               |           |         |                                  |         |                   |              |                 |              |                                                              |
| Report Selector                                     | Posture Assessment by Endpoint                                |           |         |                                  |         |                   |              |                 |              |                                                              |
| Favorites                                           | -                                                             |           |         |                                  |         |                   |              |                 |              |                                                              |
| ISE Reports                                         | From 03/11/2016 12:00:00.000 AM to 03/11/2016 04:33:39.111 PM |           |         |                                  |         |                   |              |                 |              |                                                              |
| Audit                                               |                                                               |           |         |                                  |         |                   |              |                 |              |                                                              |
| Device Administration                               | Logged At                                                     | Status    | Details | PRA Action Ider                  | ntity   | Endpoint ID       | IP Address   | Endpoint OS     | Agent        | Message                                                      |
| 4 reports                                           | 2016-03-11 16:06:24.974                                       | <b>~</b>  | Q       | N/A cisc                         | o       | 00:0C:29:C9:D9:37 | 10.48.66.202 | Windows 7 Ultim | AnyConnect P | Received a posture report from an endpoint                   |
| <ul> <li>Diagnostics</li> <li>10 reports</li> </ul> | 2016-03-11 11:31:53.456                                       | <b>_</b>  | ò       | N/A cisc                         | o       | 00:0C:29:C9:D9:37 | 10.48.66.202 | Windows 7 Ultim | AnyConnect P | Received a posture report from an endpoint                   |
| ▼ Endpoints and Users                               | 2016-03-11 11:26:57.007                                       | <b>~</b>  | 0       | logoff cisc                      | o       | 00:0C:29:C9:D9:37 | 10.48.66.202 | Windows 7 Ultim | AnyConnect P | Posture service received a USB-check report from an endpoint |
| Authentication Summary                              | 2016-03-11 11:16:33.483                                       |           | ò       | N/A cisc                         | o       | 00:0C:29:C9:D9:37 | 10.48.66.202 | Windows 7 Ultim | AnyConnect P | Received a posture report from an endpoint                   |
| Client Provisioning                                 |                                                               |           |         |                                  |         |                   |              |                 |              |                                                              |
| Current Active Sessions                             |                                                               |           |         |                                  |         |                   |              |                 |              |                                                              |
| External Mobile Device Management                   |                                                               |           |         |                                  |         |                   |              |                 |              |                                                              |
| Manual Certificate Provisioning                     |                                                               |           |         |                                  |         |                   |              |                 |              |                                                              |
| PassiveID                                           |                                                               |           |         |                                  |         |                   |              |                 |              |                                                              |
| Posture Assessment by Condition                     |                                                               |           |         |                                  |         |                   |              |                 |              |                                                              |
| Posture Assessment by Endpoint                      |                                                               |           |         |                                  |         |                   |              |                 |              |                                                              |
| * Time Pange Tedari                                 |                                                               |           |         |                                  |         |                   |              |                 |              |                                                              |
| Time Kange 100ay                                    |                                                               |           |         |                                  |         |                   |              |                 |              |                                                              |
| Run                                                 |                                                               |           |         |                                  |         |                   |              |                 |              |                                                              |
|                                                     |                                                               |           |         |                                  |         |                   |              |                 |              |                                                              |

终端报告详细资料:

| Posture More Detail A    | Assessment                                                                |                          |             |                     |                   |                    |  |  |  |  |  |  |  |        |   |
|--------------------------|---------------------------------------------------------------------------|--------------------------|-------------|---------------------|-------------------|--------------------|--|--|--|--|--|--|--|--------|---|
| Time Range: From 03/11/  | Time Range: From 03/11/2016 12:00:00.000 AM to 03/11/2016 04:34:03.708 PM |                          |             |                     |                   |                    |  |  |  |  |  |  |  |        |   |
| Generated At: 2016-03-11 | enerated At: 2016-03-11 16:34-03.708                                      |                          |             |                     |                   |                    |  |  |  |  |  |  |  |        |   |
|                          |                                                                           |                          |             |                     |                   |                    |  |  |  |  |  |  |  |        |   |
|                          |                                                                           |                          |             |                     |                   |                    |  |  |  |  |  |  |  |        |   |
| Username:                | cisco                                                                     |                          |             |                     |                   |                    |  |  |  |  |  |  |  |        |   |
| Mac Address:             | 00:0                                                                      | C:29:C9:D9:37            |             |                     |                   |                    |  |  |  |  |  |  |  |        |   |
| IP address:              | 10.4                                                                      | 3.66.202                 |             |                     |                   |                    |  |  |  |  |  |  |  |        | 1 |
| Location:                | All L                                                                     | ocations                 |             |                     |                   |                    |  |  |  |  |  |  |  |        |   |
| Session ID:              | 0a30                                                                      | 42ca0001d00056e2dce      | 3           |                     |                   |                    |  |  |  |  |  |  |  |        |   |
| Client Operating System: | Wind                                                                      | ows 7 Ultimate 64-bit    |             |                     |                   |                    |  |  |  |  |  |  |  |        |   |
| Client NAC Agent:        | Anyo                                                                      | onnect Posture Agent 1   | or Window   | s 4.3.00520         |                   |                    |  |  |  |  |  |  |  |        |   |
| PRA Enforcement:         | 0                                                                         |                          |             |                     |                   |                    |  |  |  |  |  |  |  |        |   |
| CoA:                     | Rece                                                                      | ived a posture report fr | om an end   | point               |                   |                    |  |  |  |  |  |  |  |        |   |
| PRA Grace Time:          | 0                                                                         |                          |             |                     |                   |                    |  |  |  |  |  |  |  |        |   |
| PRA Interval:            | 0                                                                         |                          |             |                     |                   |                    |  |  |  |  |  |  |  |        |   |
| PRA Action:              | N/A                                                                       |                          |             |                     |                   |                    |  |  |  |  |  |  |  |        |   |
| User Agreement Status:   | NotE                                                                      | nabled                   |             |                     |                   |                    |  |  |  |  |  |  |  |        |   |
| System Name:             | WIN                                                                       | 7-PC                     |             |                     |                   |                    |  |  |  |  |  |  |  |        |   |
| System Domain:           | n/a                                                                       |                          |             |                     |                   |                    |  |  |  |  |  |  |  |        |   |
| System User:             | Win                                                                       |                          |             |                     |                   |                    |  |  |  |  |  |  |  |        |   |
| User Domain:             | Wint                                                                      | -PC                      |             |                     |                   |                    |  |  |  |  |  |  |  |        |   |
| AV Installed:            |                                                                           |                          |             |                     |                   |                    |  |  |  |  |  |  |  |        |   |
| AS Installed:            |                                                                           |                          |             |                     |                   |                    |  |  |  |  |  |  |  |        |   |
| AM Installed:            | Wind                                                                      | ows Defender;6.1.760     | 0.16385;1.2 | 15.699.0;03/09/2016 |                   |                    |  |  |  |  |  |  |  |        |   |
| Deathern Dearest         |                                                                           |                          |             |                     |                   |                    |  |  |  |  |  |  |  |        |   |
| Posture Report           | -                                                                         |                          |             |                     |                   |                    |  |  |  |  |  |  |  |        |   |
| Posture Status:          | Com                                                                       | pliant                   |             |                     |                   |                    |  |  |  |  |  |  |  |        |   |
| LUGGEU AL.               | 2016                                                                      | -03-11 10:06:24.974      |             |                     |                   |                    |  |  |  |  |  |  |  |        |   |
| Posture Policy Details   |                                                                           |                          |             |                     |                   |                    |  |  |  |  |  |  |  | -<br>- |   |
| Policy                   | Name                                                                      | Enforcement Type         | Status      | Passed Conditions   | Failed Conditions | Skipped Conditions |  |  |  |  |  |  |  |        |   |
| Windows 7 USB check      | USB_Block                                                                 | Mandatory                |             | USB_Check           |                   |                    |  |  |  |  |  |  |  |        | Į |
|                          |                                                                           |                          |             |                     |                   |                    |  |  |  |  |  |  |  |        |   |

# Troubleshoot

ISE能提供细节在失败条件,动作应该相应地采取。

# 参考

- 为安全设备用户授权配置外部服务器
- <u>思科 ASA 系列 VPN CLI 配置指南,版本 9.1</u>
- <u>思科身份服务引擎管理员指南,版本2.0</u>
- Technical Support & Documentation Cisco Systems